## Student Information System (POPULI)

## Login Instructions

To login to The Bahamas Agriculture and Marine Science Institute's student information system, simply follow the below steps.

Step 1. Go to the school's website: https://bamsibahamas.edu.bs/

**Step 2.** Hover your mouse over the **BoarNet** tab at the top left corner of the website and click "MyBAMSI Portal":

|   | BoarNet    | Give  | Nev | vs & Upcoming Ev | vents | Tutorial Farn |
|---|------------|-------|-----|------------------|-------|---------------|
|   | MyBAMSI P  | ortal |     |                  |       |               |
|   | Student Ma | il    |     |                  |       |               |
|   | Staff Mail |       |     |                  |       |               |
|   | eLibrary   |       |     | ABOUT US         | Ø     | ADMISSIONS    |
| 2 |            |       |     |                  |       |               |

Step 3. Enter your username and password in the corresponding fields then click login

| BAMSI<br>SHOW WITH US             |          |  |  |  |  |  |
|-----------------------------------|----------|--|--|--|--|--|
| Username                          | Remember |  |  |  |  |  |
| Password                          | Show     |  |  |  |  |  |
| Forgot your username or password? | LogIn    |  |  |  |  |  |

**Note:** Your login information will be in the "Welcome to The Bahamas Agriculture and Marine Science Institute" if you have not set a password as yet.